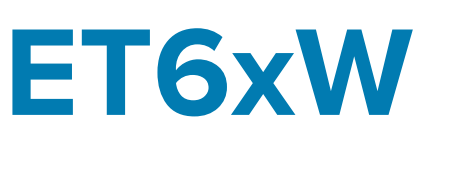

# Enterprise Tablet

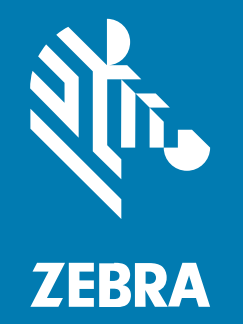

**Vodič za brz početak** for Windows

#### 2024/09/25

Reč ZEBRA i stilizovani prikaz glave zebre su žigovi u vlasništvu kompanije Zebra Technologies Corp. registrovani u mnogim nadležnostima širom sveta. Svi ostali žigovi vlasništvo su kompanija koje polažu pravo na njih. © 2024. Zebra Technologies Corp. i/ili njene podružnice. Sva prava zadržana.

Informacije u ovom dokumentu podležu izmenama bez obaveštenja. Softver opisan u ovom dokumentu pribavlja se prema ugovoru o licenciranju ili ugovoru o poverljivosti. Softver se može koristiti ili kopirati samo u skladu sa uslovima tih ugovora.

Više informacija o pravnim i vlasničkim izjavama potražite na veb lokacijama:

SOFTVER: zebra.com/informationpolicy. AUTORSKA PRAVA: zebra.com/copyright. PATENT: ip.zebra.com. GARANCIJA: zebra.com/warranty. UGOVOR O LICENCIRANJU SA KRAJNJIM KORISNIKOM: zebra.com/eula.

### Uslovi korišćenja

### Izjava o vlasništvu

Ovaj priručnik sadrži vlasničke informacije korporacije Zebra Technologies i njenih podružnica ("Zebra Technologies"). One su namenjene isključivo za svrhe informisanja i za upotrebu od strane osoba koje rukuju opremom koja je ovde opisana i koje je održavaju. Takve informacije ne smeju da se koriste, reprodukuju ili objavljuju drugim licima u bilo koju svrhu, bez izričitog pisanog odobrenja kompanije Zebra Technologies.

### Poboljšanja proizvoda

Neprekidno poboljšavanje proizvoda predstavlja politiku korporacije Zebra Technologies. Sve specifikacije i dizajn podležu promenama bez obaveštenja.

### Odricanje odgovornosti

Zebra Technologies preduzima korake kako bi omogućila ispravnost objavljenih tehnoloških specifikacija i priručnika; međutim, greške se dešavaju. Zebra Technologies zadržava pravo da ispravi takve greške i odriče se odgovornosti koja iz toga proističe.

### Ograničenje odgovornosti

Ni u kom slučaju korporacija Zebra Technologies niti bilo ko drugi ko je uključen u kreiranje, proizvodnju ili dostavljanje pratećeg proizvoda (uključujući hardver i softver) neće biti odgovorni za bilo koje oštećenje (uključujući, bez ograničenja na, naknadna oštećenja koja obuhvataju gubitak poslovnog profita, prekid poslovanja ili gubitak poslovnih informacija) do kojeg dođe usled upotrebe ili kao rezultat upotrebe ili nemogućnosti upotrebe takvog proizvoda, čak i ako je korporacija Zebra Technologies bila obaveštena o mogućnosti takvih oštećenja. Neke nadležnosti ne dozvoljavaju isključivanje ili ograničavanje slučajnih ili posledičnih oštećenja, tako da se navedeno ograničenje ili odricanje odgovornosti možda ne odnosi na vas.

# Otpakivanje

Otpakivanje uređaja iz kutije.

- 1. Pažljivo uklonite sav zaštitni materijal sa uređaja i sačuvajte ambalažu za transport za naknadno skladištenje i transport.
- 2. Proverite da li se u pakovanju nalazi sledeće:
  - Tablet
  - Baterija (ugrađena)
  - Olovka
  - Vodič za propise
- **3.** Proverite da li je oprema oštećena. Ako oprema nedostaje ili je oštećena, odmah se obratite globalnom centru za korisničku podršku.
- 4. Pre prve upotrebe uređaja, uklonite zaštitnu foliju za transport koja pokriva prozor za skeniranje i ekran.

### Funkcije

Ovaj odeljak sadrži listu funkcija tableta ET60W i ET65W.

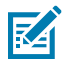

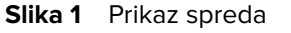

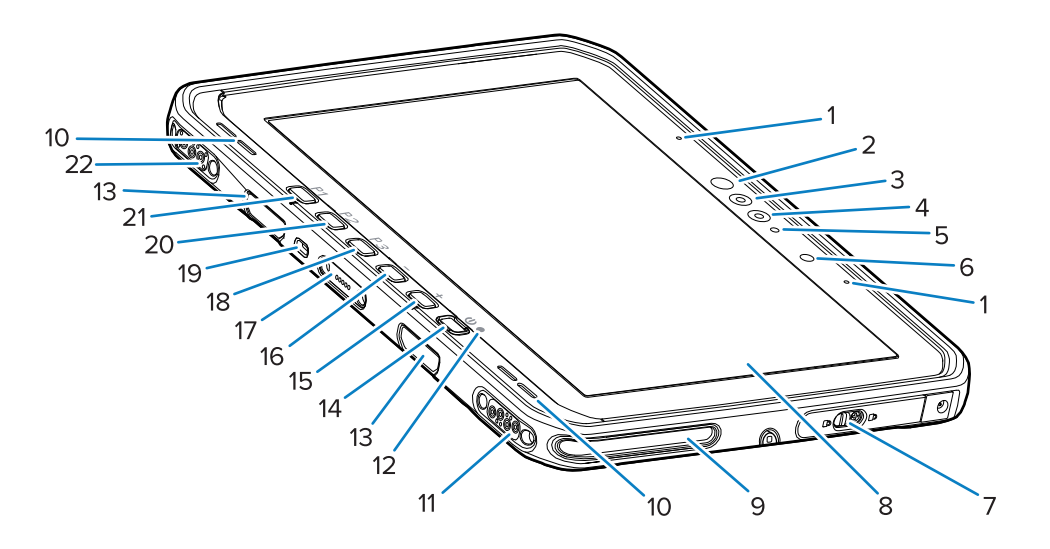

NAPOMENA: Neke funkcije možda neće biti dostupne na svim konfiguracijama.

#### Tabela 1 Prikaz spreda

| Broj | Stavka                              | Opis                                                                                            |
|------|-------------------------------------|-------------------------------------------------------------------------------------------------|
| 1    | Prednji mikrofoni                   | Koristi se za glasovnu komunikaciju ili snimanje<br>zvuka.                                      |
| 2    | Infracrveni LED za Windows<br>Hello | Osvetljava lice infracrvenim svetlom (IR) tokom<br>autentifikacije lica funkcije Windows Hello. |

| Broj | Stavka                                               | Opis                                                                                                    |  |
|------|------------------------------------------------------|----------------------------------------------------------------------------------------------------|--|
| 3    | Infracrvena kamera funkcije<br>Windows Hello         | Snima lice tokom autentifikacije lica funkcije<br>Windows Hello.                                                                                                    |  |
| 4    | Prednja kamera                                       | Koristite za video konferencije.                                                                                                    |  |
| 5    | LED prednje kamere                                   | Svetli kad je prednja kamara aktivna.                                                                                                    |  |
| 6    | Senzor svetla                                        | Određuje nivo ambijentalnog svetla radi<br>upravljanja intenzitetom pozadinskog osvetljenja<br>ekrana.                                                                                                    |  |
| 7    | Desna vrata za pristup                               | Bezbedna vrata za pristup USB portovima.                                                                                                    |  |
| 8    | Dodirni ekran                                        | Prikazuje sve informacije potrebne za upravljanje<br>uređajem.                                                                                                    |  |
| 9    | Slot za poravnavanje bazne stanice                   | Pomaže pri poravnavanju tableta sa baznom stanicom.                                                                                                    |  |
| 10   | Zvučnici                                             | Obezbeđuje audio-izlaz.                                                                                                    |  |
| 11   | USB priključak bazne stanice                         | Pruža USB komunikaciju preko bazne stanice.                                                                                                    |  |
| 12   | Indikator punjenja                                   | Ukazuje na stanje napajanja i status napunjenosti<br>baterije tokom punjenja, kao i obaveštenja koja<br>generišu aplikacije.                                                                                         |  |
| 13   | Slotovi za postavljanje tastature /<br>trake za rame | Omogućava poravnavanje i postavljanje tastature i<br>štipaljki za traku za rame.                                                                                                    |  |
| 14   | Dugme za uključivanje/<br>isključivanje              | Uključuje i isključuje ekran. Pritisnite i otpustite da<br>biste uključili uređaj. Pritisnite i zadržite da biste<br>ponovo pokrenuli uređaj. Obezbeđuje biometrijsku<br>autentifikaciju otiskom prsta (opcionalno). |  |
| 15   | Dugme +                                              | Programabilno dugme (povećava jačinu zvuka – podrazumevano).                                                                                                    |  |
| 16   | Dugme -                                              | Programabilno dugme (smanjuje jačinu zvuka – podrazumevano).                                                                                                    |  |
| 17   | Konektor interfejsa tastature                        | Pruža napajanje i komunikaciju sa tastaturom.                                                                                                    |  |
| 18   | Dugme <b>P3</b>                                      | Programabilno dugme (tasterska prečica Ctrl+Alt<br>+Del – podrazumevano).                                                                                                    |  |
| 19   | Bezbednosni Kensington otvor                         | Omogućava povezivanje bezbednosnog kabla<br>radi sprečavanja krađe ili neovlašćenog korišćenja<br>tableta.                                                                                                    |  |
| 20   | Dugme <b>P2</b>                                      | Programabilno dugme (otvara aplikaciju <b>Copilot</b> – podrazumevano).                                                                                                    |  |
| 21   | Dugme <b>P1</b>                                      | Programabilno dugme (otvara aplikaciju <b>Zebra</b><br><b>Control Hub</b> – podrazumevano).                                                                                                    |  |
| 22   | Konektor za napajanje bazne stanice / antenu         | Pruža napajanje i antensku vezu preko postolja.                                                                                                    |  |

### Tabela 1 Prikaz spreda (Continued)

#### Slika 2 Desna strana

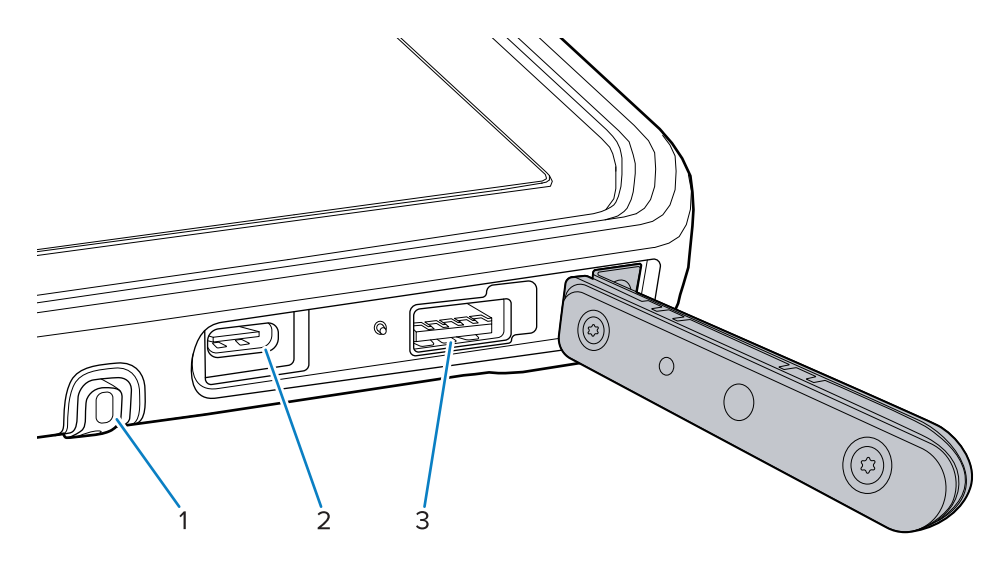

#### Tabela 2 Desna strana

| Broj | Stavka                   | Opis                                                                |
|------|--------------------------|---------------------------------------------------------------------|
| 1    | Mesto za olovku          | Pruža mesto za čuvanje olovke.                                      |
| 2    | USB-C Thunderbolt 4 port | Pruža komunikaciju sa host računarom i dodacima<br>i punjenje.      |
| 3    | USB-A 3.1 port           | Pruža komunikaciju sa dodacima poput skenera i<br>žičnih slušalica. |

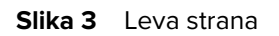

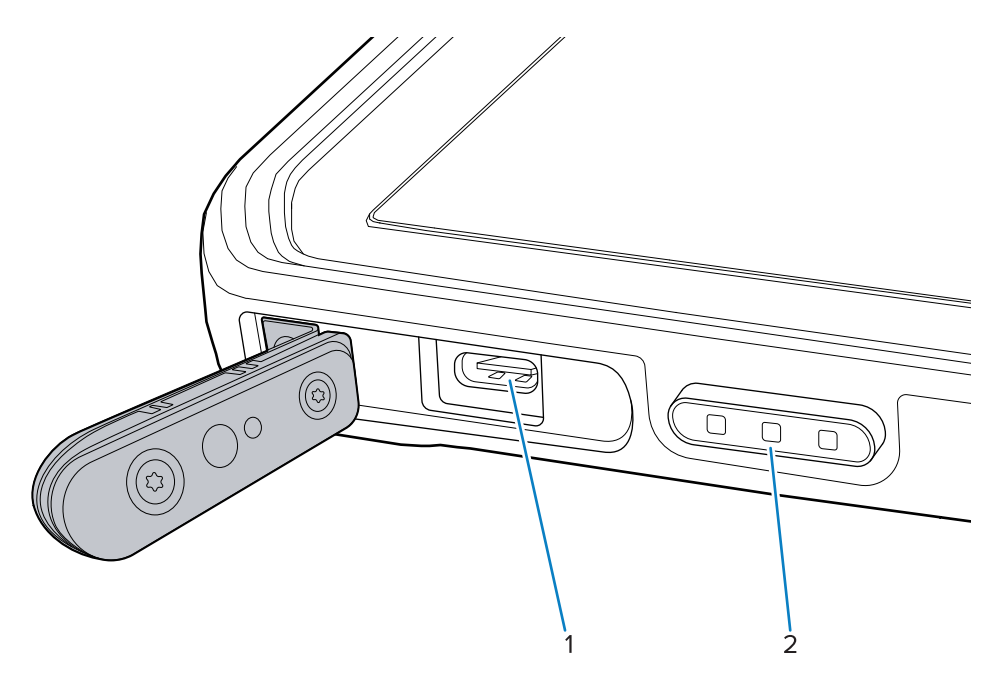

| Tabela 3 Leva strana |
|----------------------|
|----------------------|

| Broj | Stavka                                                           | Opis                                                                                       |
|------|------------------------------------------------------------------|--------------------------------------------------------------------------------------------|
| 1    | USB-C Thunderbolt 4 port                                         | Pruža komunikaciju sa host računarom i dodacima<br>i punjenje.                             |
| 2    | Dugme skenera (na tabletima sa<br>unutrašnjim skenerom)          | Pokreće snimanje podataka bar-koda kada je<br>aktivna aplikacija koja podržava skeniranje. |
|      | Programabilno dugme (na<br>tabletima bez unutrašnjeg<br>skenera) | Programabilno dugme – (bez radnje –<br>podrazumevano)                                      |

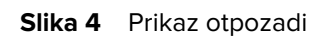

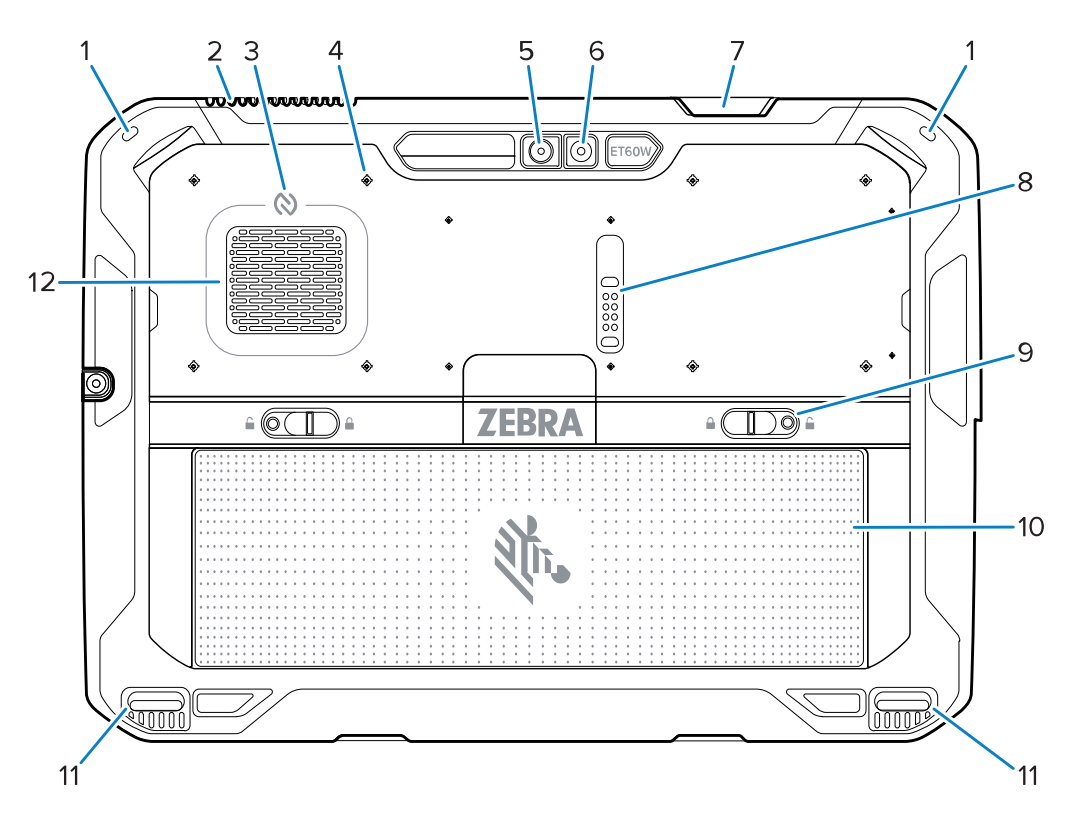

| Tabela  | 4 | Prikaz   | otpozadi |
|---------|---|----------|----------|
| I GOCIG | _ | 1 IIIKuz | otpozuai |

| Broj | Stavka                                      | Opis                                                                                                    |
|------|---------------------------------------------|----------------------------------------------------------------------------------------------------|
| 1    | Nosač za olovku                             | Omogućava postavljanje olovke.                                                                                                 |
| 2    | Izduvni otvor                               | Omogućava protok vazduha iz tableta.                                                                                           |
| 3    | NFC antena                                  | Očitava NFC kartice.                                                                                                    |
| 4    | Lokacije tačaka za postavljanje<br>dodataka | Ukazuje na tačke za postavljanje na polimernoj<br>foliji za zavrtnje dodataka.<br><b>OPREZ:</b> Nemojte da uklanjate polimernu |
|      |                                             | foliju.                                                                                                    |

| Broj | Stavka                                  | Opis                                                                                                    |
|------|-----------------------------------------|----------------------------------------------------------------------------------------------------|
| 5    | Zadnja kamera                           | Kamera sa automatskim fokusom za snimanje<br>fotografija i očitavanje podataka iz bar-kodova.            |
| 6    | LED blic zadnje kamere                  | Pruža osvetljenje kameri.                                                                                |
| 7    | Izlazni prozor skenera                  | Omogućava snimanje podataka pomoću<br>unutrašnjeg instrumenta za snimanje (opcionalno).                  |
| 8    | Port za proširivanje komunikacije       | Pruža USB komunikaciju i napajanje za dodatnu opremu.                                                    |
| 9    | Bravica za otpuštanje baterije          | Otpuštaju bateriju.                                                                                      |
| 10   | Baterija                                | Napaja tablet.                                                                                           |
|      | Prazan baterijski sklop<br>(opcionalno) | Pruža zaštitu od vode i prašine kada se koristi u<br>fiksnim konfiguracijama koje ne zahtevaju bateriju. |
| 11   | Slot za poravnavanje bazne<br>stanice   | Pomaže pri poravnavanju tableta sa baznom stanicom.                                                      |
| 12   | Dovodni otvor                           | Omogućava dovod vazduha u tablet.                                                                        |

#### Tabela 4 Prikaz otpozadi (Continued)

### Popravka ili zamena

Za kupovinu nove baterije, popravku i zamenu baterije, posetite Zahtevanje popravke.

Usluge popravke i zamene za ET60W/65W za period od 3 do 5 godina od datuma prodaje možete da kupite od <u>One Care</u> usluga podrške.

### Podešavanje uređaja

Podesite uređaj pre prve upotrebe.

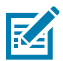

**NAPOMENA:** ET6xW sa baterijom isporučuje se u režimu za transport kako bi se sprečilo pražnjenje tokom transporta i skladištenja. Da biste izašli iz režima za transport, postavite ga u baznu stanicu za vozilo sa napajanjem ili povežite napajanje pomoću USB kabla, a zatim pritisnite dugme za napajanje.

- 1. Instalirajte nano SIM karticu (opcionalno samo za ET65W).
- 2. Instalirajte bateriju.
- 3. Napunite uređaj.

### Instaliranje nano SIM kartice

Nano SIM kartica je potrebna za vezu za prenos podataka.

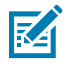

#### NAPOMENA:

Koristite samo nano SIM karticu.

Samo ET65W.

**OPREZ:** Radi odgovarajućih mera predostrožnosti u pogledu elektrostatičkog pražnjenja (ESD) u cilju izbegavanja oštećenja SIM kartice. Odgovarajuće ESD mere opreza uključuju, ali nisu ograničene na, rad na ESD podlozi i staranje da je korisnik pravilno uzemljen.

**1.** Pomerite bravice za otpuštanje baterije ka krajevima tableta.

Baterija delimično izlazi.

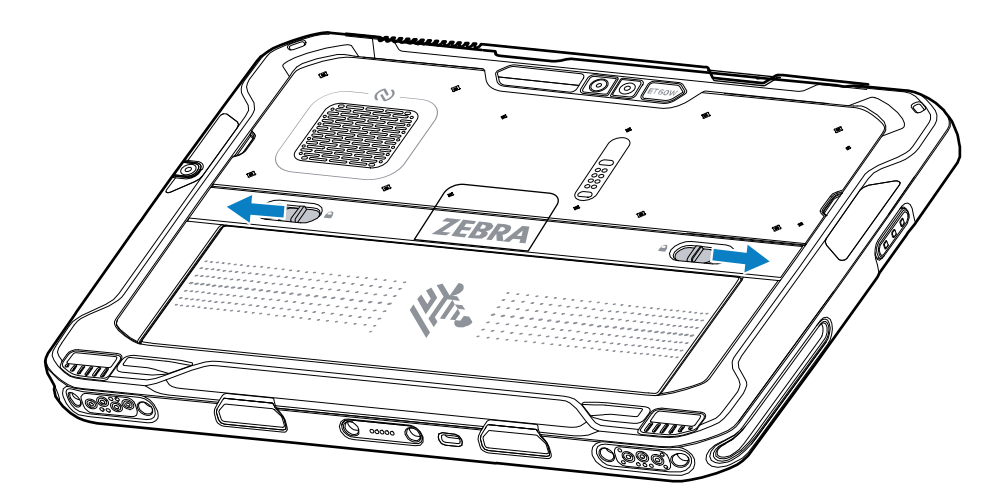

2. Izvadite bateriju iz tableta.

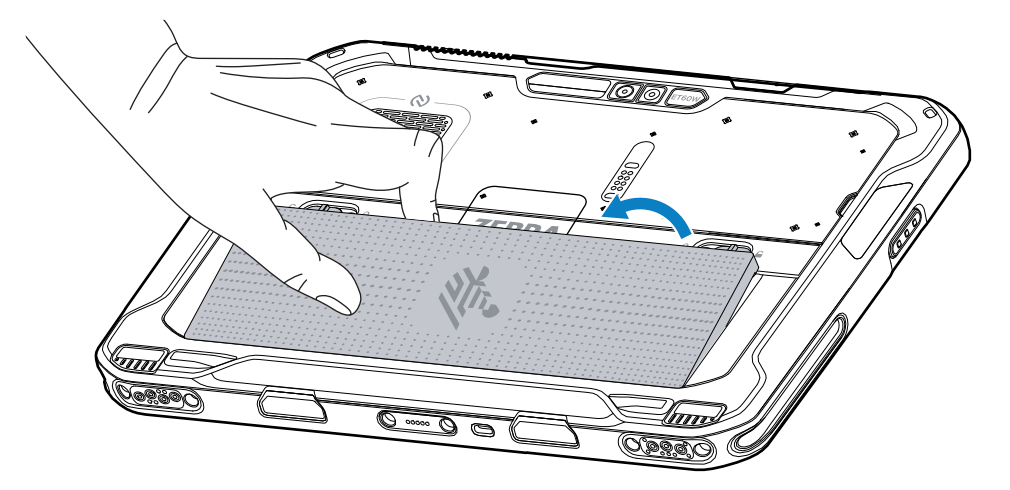

**3.** Izvadite poklopac SIM kartice.

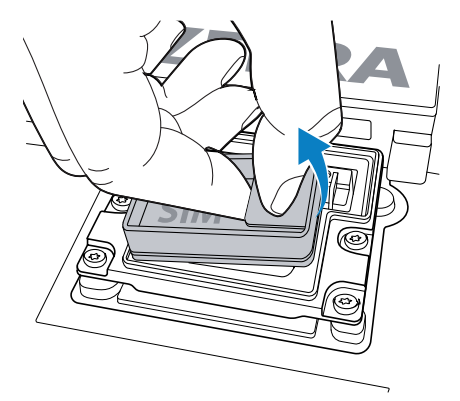

- 4. Pomerite držač SIM kartice u otključani položaj.
- 5. Otvorite držač SIM kartice.

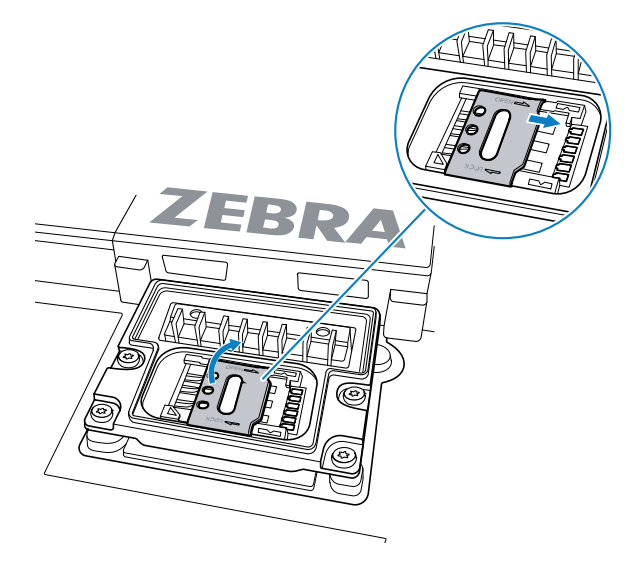

6. Postavite SIM karticu licem nadole.

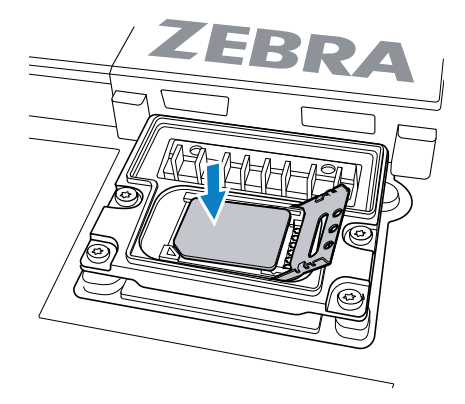

7. Zatvorite nosač SIM kartice.

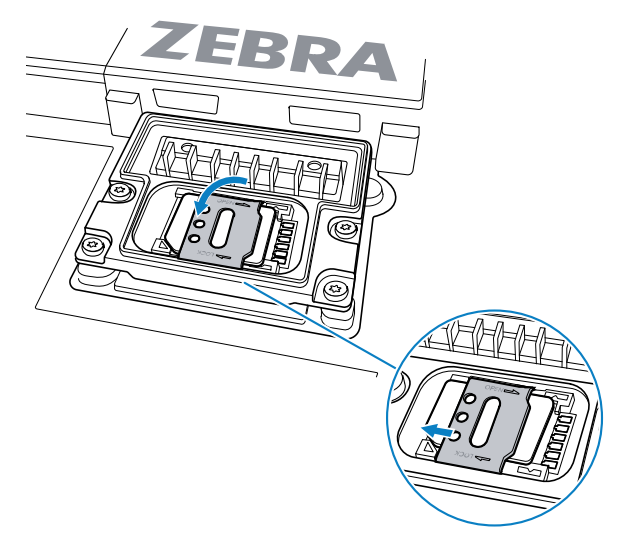

- 8. Pomerite držač SIM kartice u zaključani položaj.
- 9. Zamenite poklopac SIM kartice.

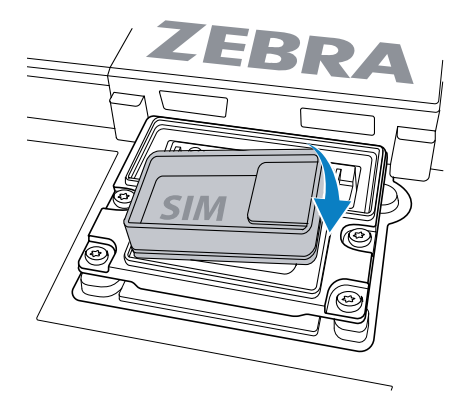

**10.** Umetnite bateriju u odeljak za bateriju sa zadnje strane uređaja tako da donja strana ide prva.

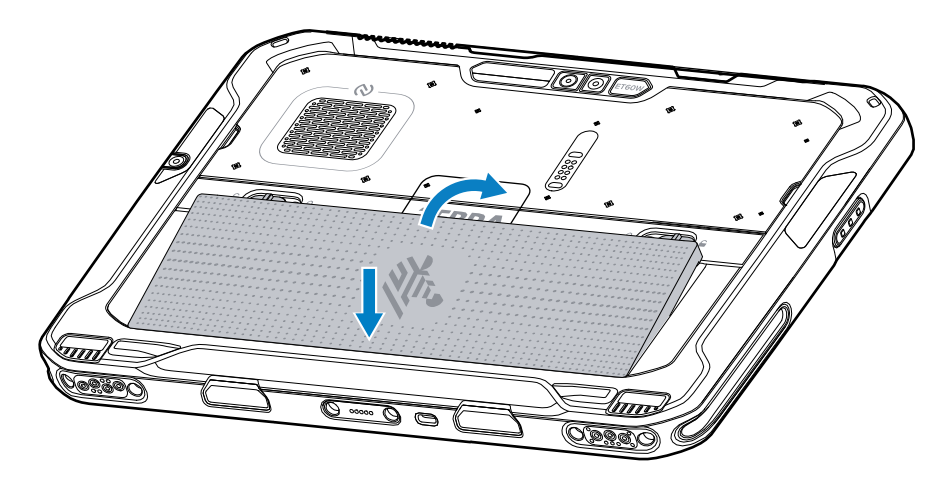

**11.** Pritisnite bateriju nadole u odeljak dok bravice za oslobađanje ne legnu na mesto.

### Zamena baterije

Ovaj odeljak opisuje kako da zamenite bateriju u tabletu.

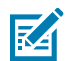

**NAPOMENA:** Korisničke izmene uređaja, naročito u odeljku za bateriju, kao što su oznake, oznake sredstava, gravure, nalepnice itd. mogu negativno da utiču na predviđene performanse uređaja ili dodatne opreme. To može da utiče na nivoe performansi poput zaptivanja (zaštita od prodiranja (IP)), udaraca (ispuštanje i kotrljanje), funkcionalnosti, otpornosti na temperaturu itd. NEMOJTE da stavljate nikakve oznake, oznake sredstava, gravure, nalepnice itd. u odeljak baterije.

**1.** Pomerite bravice za otpuštanje baterije ka krajevima tableta.

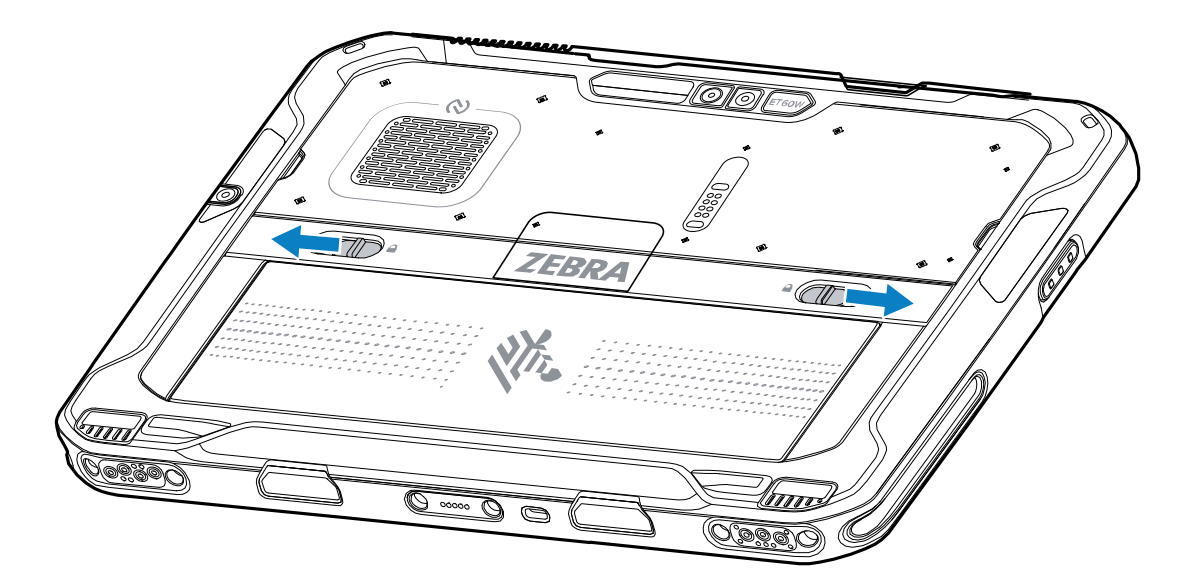

Baterija delimično izlazi.

2. Izvadite bateriju iz tableta.

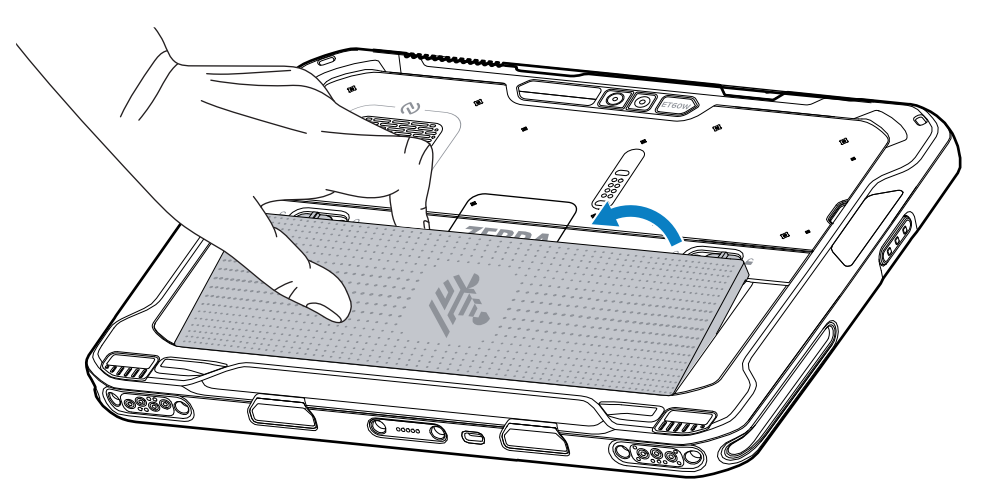

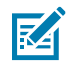

**NAPOMENA:** U režimu zamene u toku rada, kad korisnik ukloni bateriju, ekran se zatamni. Zamenite bateriju u roku od 60 sekundi da biste očuvali postojanost memorije. **3.** Umetnite zamensku bateriju u odeljak za bateriju sa zadnje strane uređaja tako da donja strana ide prva.

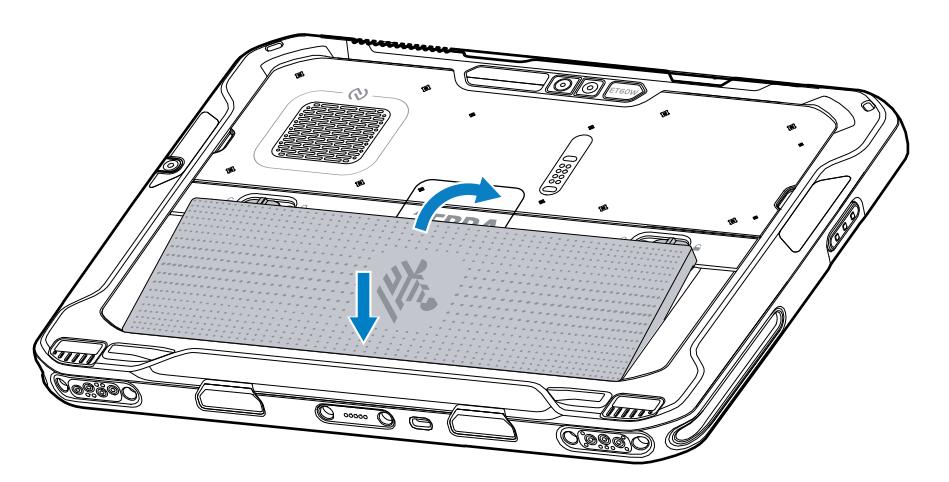

- **4.** Pritisnite bateriju nadole u odeljak dok bravice za oslobađanje ne legnu na mesto.
- 5. Pritisnite za uključivanje.

### Punjenje uređaja

Pre prve upotrebe tableta, povežite ga sa spoljnim izvorom napajanja da biste napunili bateriju.

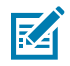

NAPOMENA: Tableti bez baterije ne zahtevaju punjenje.

Neka tablet ostane povezan sa spoljnim izvorom napajanja dok se potpuno ne napuni. LED indikator punjenja počinje da svetli zelenom bojom kad se tablet potpuno napuni. Tablet možete da koristite dok se puni.

Da biste napunili glavnu bateriju, povežite dodatnu opremu za punjenje na odgovarajući izvor napajanja.

Postavite uređaj na postolje ili povežite USB punjač. Uređaj se uključuje i počinje da se puni. LED indikator punjenje treperi narandžastom bojom tokom punjenja, a zatim svetli zelenom bojom kad se baterija potpuno napuni.

Standardna baterija se od 0% do 100% napuni za otprilike dva i po sata. Proširena baterija se od 0% do 100% napuni za pet sati. Radi optimalnih rezultata punjenja, koristite isključivo Zebra dodatke za punjenje i baterije. Baterije punite na sobnoj temperaturi dok je uređaj isključen.

### Dodaci za punjenje

Koristite neki od dodataka za punjenje tableta i rezervnih baterija.

|  | Tabela 5 | Dodaci za | punjenje |
|--|----------|-----------|----------|
|--|----------|-----------|----------|

| Dodatak             | Broj dela                | Opis                                                                                                   |
|---------------------|--------------------------|----------------------------------------------------------------------------------------------------|
| USB-C na AC adapter | PWR-BGA15V45W-UC2-<br>WW | Pruža samo punjenje tableta. Zahteva kabl za<br>napajanje naizmeničnom strujom za konkretnu<br>zemlju. |

| Dodatak                          | Broj dela         | Opis                                                                                                    |
|----------------------------------|-------------------|----------------------------------------------------------------------------------------------------|
| Punjač za baterije sa 2<br>slota | SAC-ET6X-2SCHG-01 | Puni do dve standardne ili proširene baterije.<br>Zahteva napajanje strujom, kabl za napajanje<br>jednosmernom strujom i kabl za napajanje<br>naizmeničnom strujom specifičan za zemlju. |

### Indikatori punjenja

Napunite bateriju pre upotrebe uređaja.

| I abela o inukaton punjenja | Tabela 6 | Indikatori | punjenja |
|-----------------------------|----------|------------|----------|
|-----------------------------|----------|------------|----------|

| LED indikator          | Indikacija                                            |
|------------------------|-------------------------------------------------------|
| lsključen              | Uređaj nema napajanje.                                |
| Neprekidno narandžasto | Uređaj se puni.                                       |
| Svetli crveno          | Uređaj se puni, ali je baterija na kraju radnog veka. |
| Svetli zeleno          | Uređaj je potpuno napunjen.                           |
| Svetli plavo           | Tablet bez baterije je povezan na spoljno napajanje.  |

### Temperatura punjenja

Baterije punite na ambijentalnim temperaturama.

Baterije punite na ambijentalnim temperaturama od 0 do 45 °C (32 do 113 °F). Uređaj uvek puni bateriju na bezbedan i inteligentan način. Na višim temperaturama (npr, približno +37 °C (+98 °F)) uređaj može na kratko naizmenično da omogući i onemogući punjenje baterije kako bi se održala na prihvatljivoj temperaturi. Uređaj pomoću LED indikatora pokazuju kada je punjenje onemogućeno zbog neuobičajenih temperatura.

### Punjenje rezervne baterije

LED indikator punjenja rezervne baterije na postolju ukazuje na status punjenja rezervne baterije. Standardna baterija se puni od 4% do 80% za 2,5 sata. Baterija većeg kapaciteta puni se od 4% do 80% za 5,5 sati.

Da biste ostvarili optimalne rezultate brzog punjenja, koristite isključivo Zebra dodatnu opremu za punjenje i baterije.

| Indikacija                | Opis                                                                                                    |
|---------------------------|----------------------------------------------------------------------------------------------------|
| Neprekidno<br>narandžasto | Rezervna baterija se puni.                                                                                                   |
| Neprekidno zeleno         | Punjenje rezervne baterije je završeno.                                                                                      |
| Neprekidno crveno         | Rezervna baterija se puni, ali je baterija na kraju radnog veka. Punjenje je<br>završeno i baterija je na kraju radnog veka. |

| Tabela 7 | LED indikatori | punienia | rezervne | bateriie |
|----------|----------------|----------|----------|----------|
| rawera / |                | panjenja | 10201110 | Natorije |

| Indikacija                                    | Opis                                                                                                    |
|-----------------------------------------------|----------------------------------------------------------------------------------------------------|
| Brzo treperi crveno (2<br>treptaja u sekundi) | Greška pri punjenju; proverite kako je rezervna baterija postavljena, kao i da li<br>je baterija na kraju radnog veka. |
| lsključeno                                    | Nema rezervne baterije u slotu. Rezervna baterija nije pravilno postavljena u slot. Punjač nema napajanje.             |

| Tabela 7 | LED indikatori punjenj | a rezervne baterije  | (Continued) |
|----------|------------------------|----------------------|-------------|
|          | LED markaton punjenj   | a rezervite baterije | Continued   |

# **USB-C** na AC adapter

USB-C na AC adapter pruža napajanje tabletu.

.

**OPREZ:** Pridržavajte se smernica za bezbednost baterije koje su opisane u referentnom vodiču za ET6x.

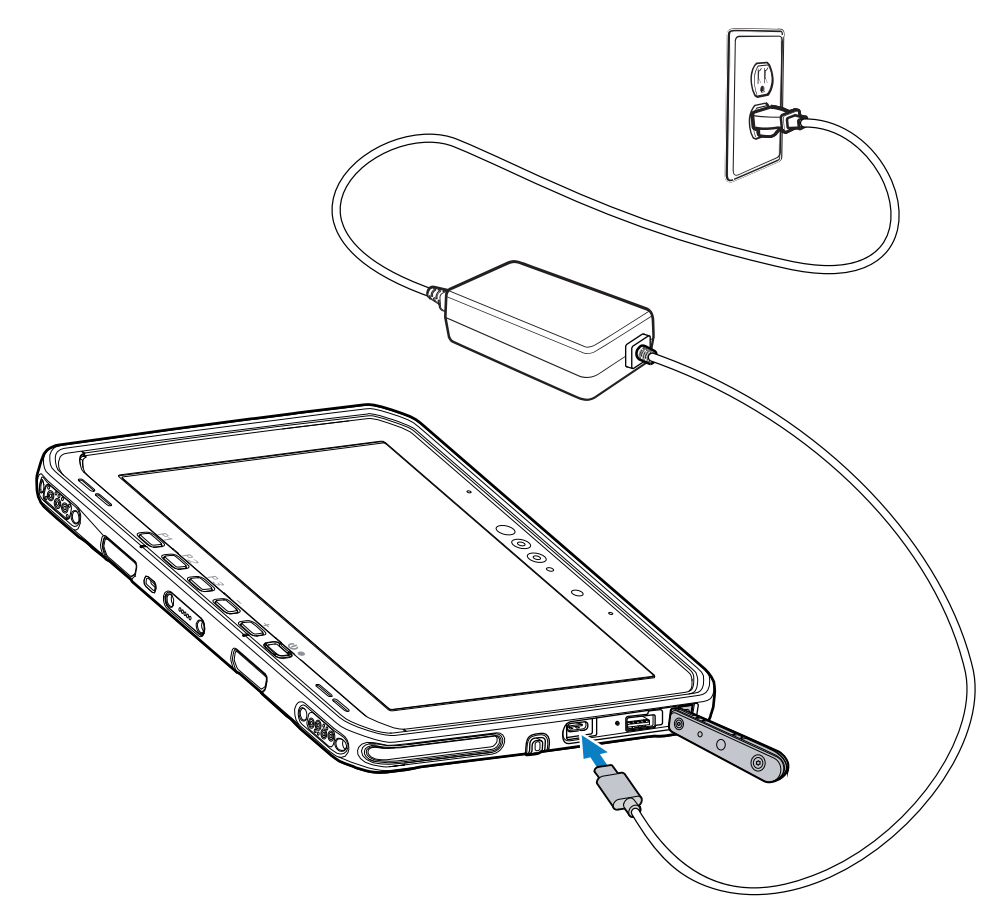

## Punjač za baterije sa 2 slota

Koristite punjač za baterije sa 2 slota za punjenje najviše dve standardne ili proširene baterije.

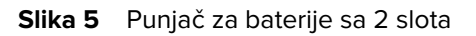

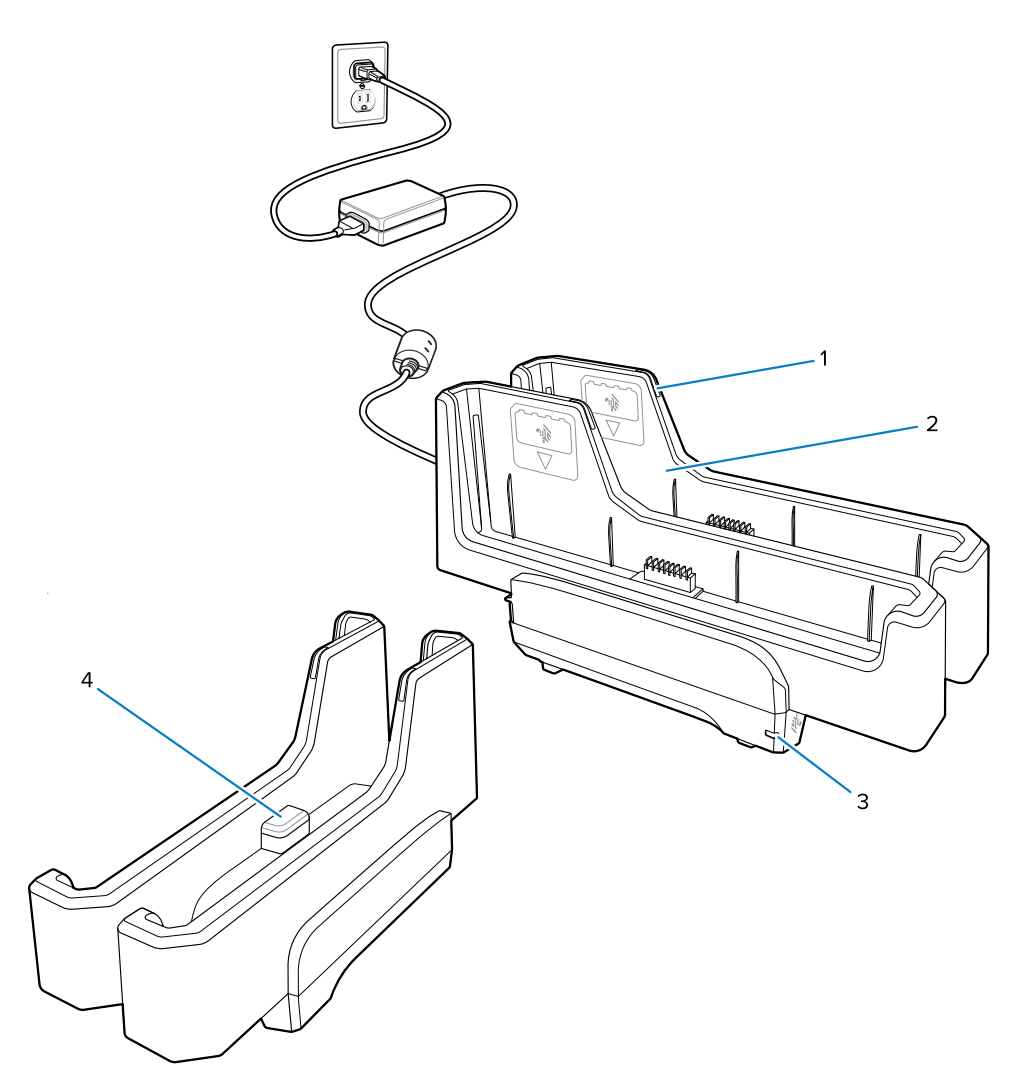

| 1 | LED indikator punjenja baterije                                                                                  |
|---|----------------------------------------------------------------------------------------------------|
| 2 | Slot za bateriju                                                                                                 |
| 3 | LED indikator napajanja                                                                                          |
| 4 | USB-C port<br>USB-C port je servisni konektor isključivo za nadogradnju firmvera i nije namenjen za<br>punjenje. |

Više informacija potražite u odeljku Punjenje rezervne baterije na strani 13 Punjenje rezervne baterije na strani 13.

# Korišćenje kamere

Koristite prednju ili zadnju kameru da biste snimili fotografiju ili video.

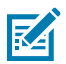

**NAPOMENA:** Ako koristite prednju kameru, pomerite prekidač za privatnost prednje kamere u otvoreni položaj.

- 1. Otvorite aplikaciju Kamera.
- 2. Uperite zadnju kameru ka subjektu.
- 3. Dodirnite dugme okidača na ekranu da biste snimili fotografiju ili video.

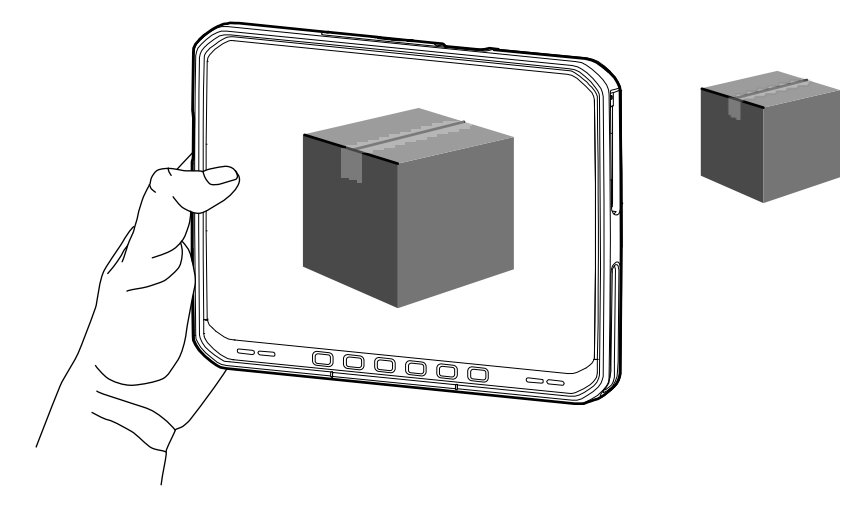

# Čitanje NFC kartica

Tablet podržava čitanje NFC kartica. NFC antena se nalazi sa zadnje strane tableta, ispod NFC logotipa.

Kada se otvori aplikacija sa podrškom za NFC, prinesite NFC karticu anteni. U zavisnosti od aplikacije, zvučni ili vizuelni signal ukazuje na uspešno očitavanje kartice.

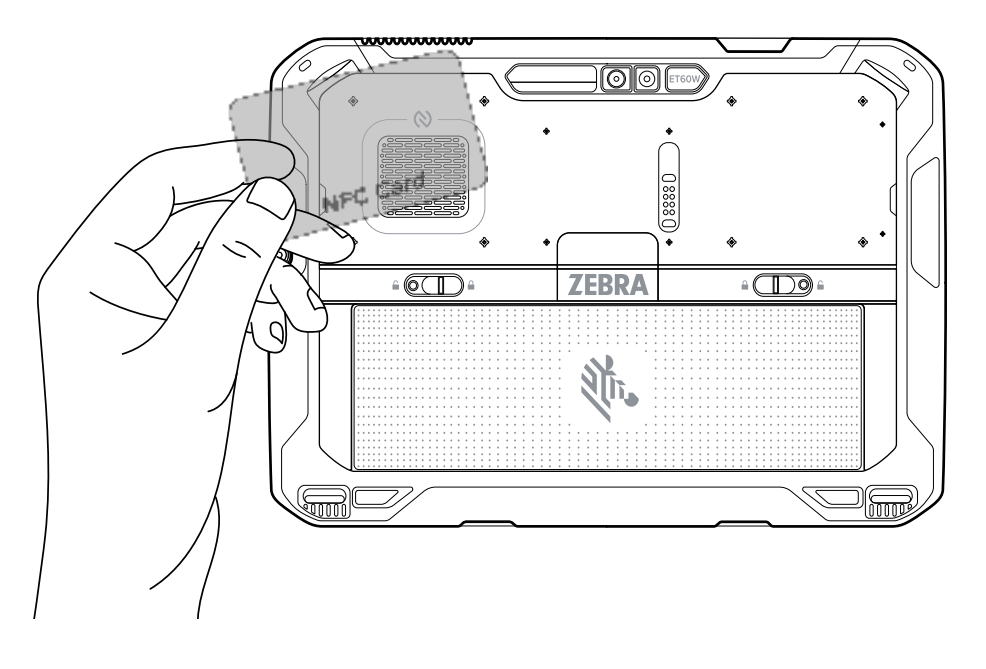

### Skeniranje pomoću internog skenera

Koristite interni skener da biste snimili podatke iz bar-koda.

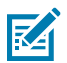

**NAPOMENA:** Koristite uslužnu aplikaciju Zebra 123Scan da biste konfigurisali skener. Pogledajte zebra.com/us/en/support-downloads/software/scanner-software/123scan-utility.html.

- **1.** Proverite da li je aplikacija otvorena na uređaju i da li je istaknuto tekstualno polje (tekstualni kursor je u tekstualnom polju).
- 2. Usmerite izlazni prozor uređaja prema bar-kodu.
- 3. Pritisnite i zadržite dugme za skeniranje.

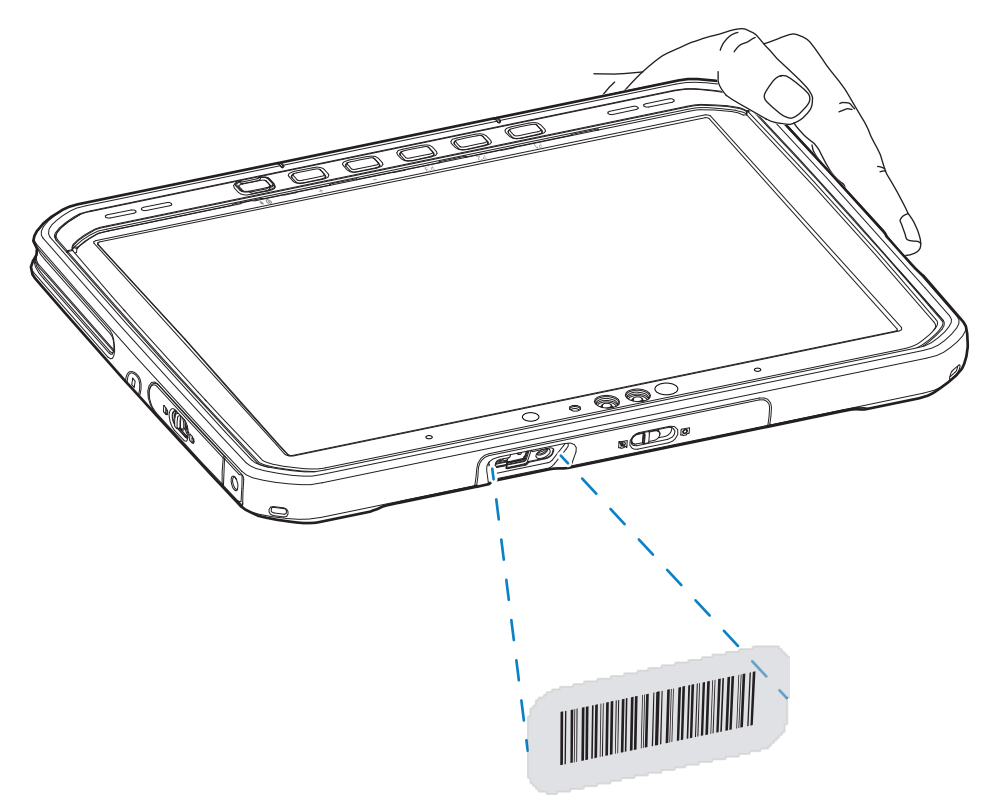

Tačka za usmeravanje sa osvetljenjem uključuje se radi lakšeg usmeravanja.

**4.** Uverite se da je bar-kod u okviru oblasti koju formira šablon za usmeravanje. Tačka za usmeravanje se koristi radi bolje vidljivosti u uslovima jake osvetljenosti.

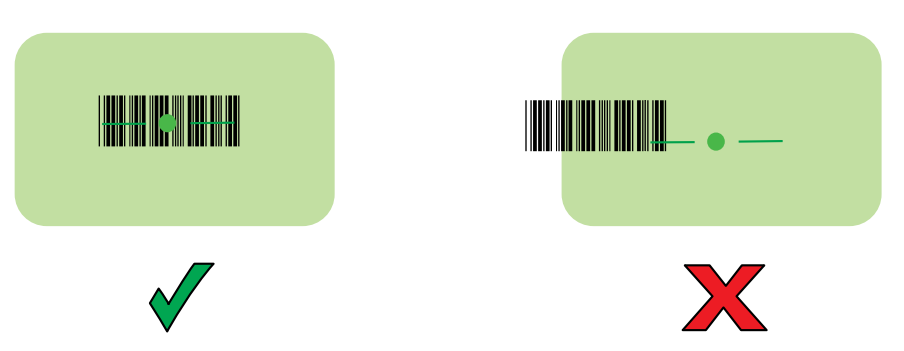

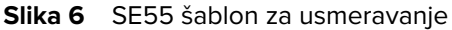

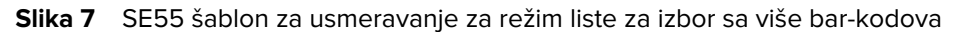

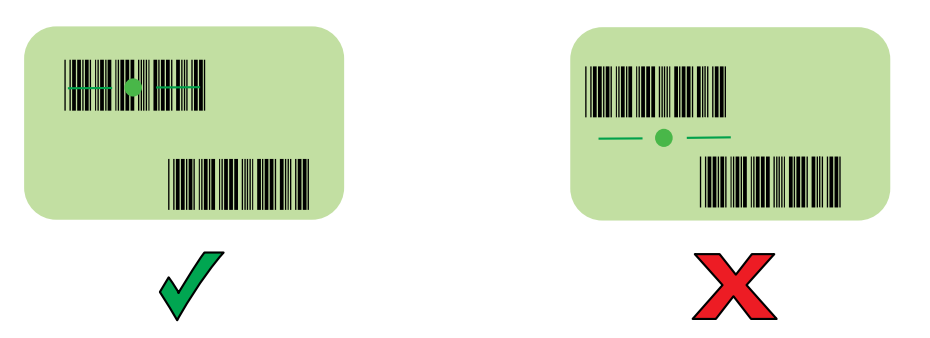

**NAPOMENA:** Kada je uređaj u režimu liste za preuzimanje, uređaj ne dekodira bar-kôd dok centar nišana za usmeravanje ne dodirne bar-kôd.

Podrazumevano se oglašava zvučni signal koji ukazuje na to da je bar-kôd uspešno dekodiran.

**5.** Pustite dugme za skeniranje.

K

6. Snimljeni podaci pojavljuju se u polju za tekst.

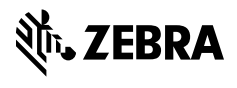

www.zebra.com